# 1. 信頼済みサイトへの登録

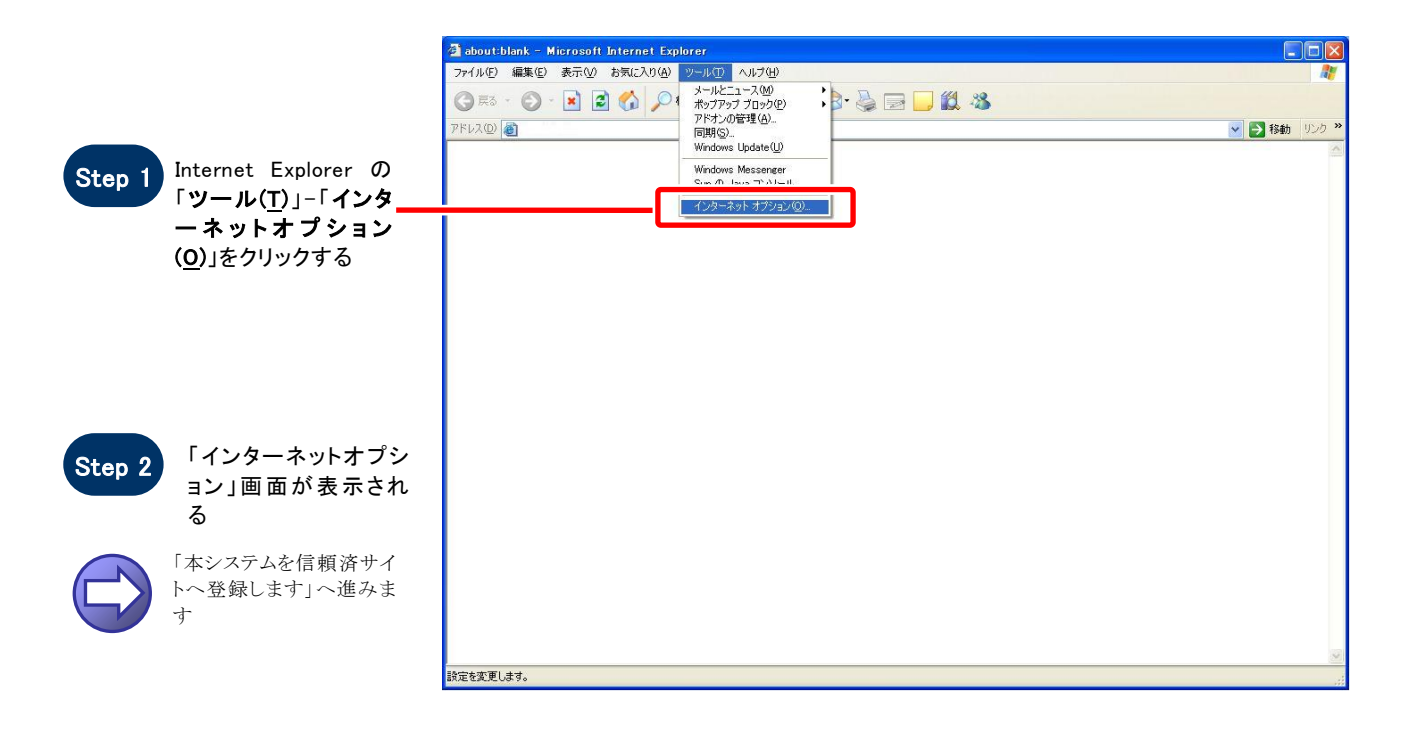

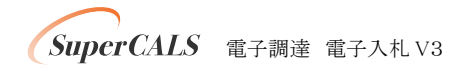

### 【 本システムを信頼済サイトへ登録します 】

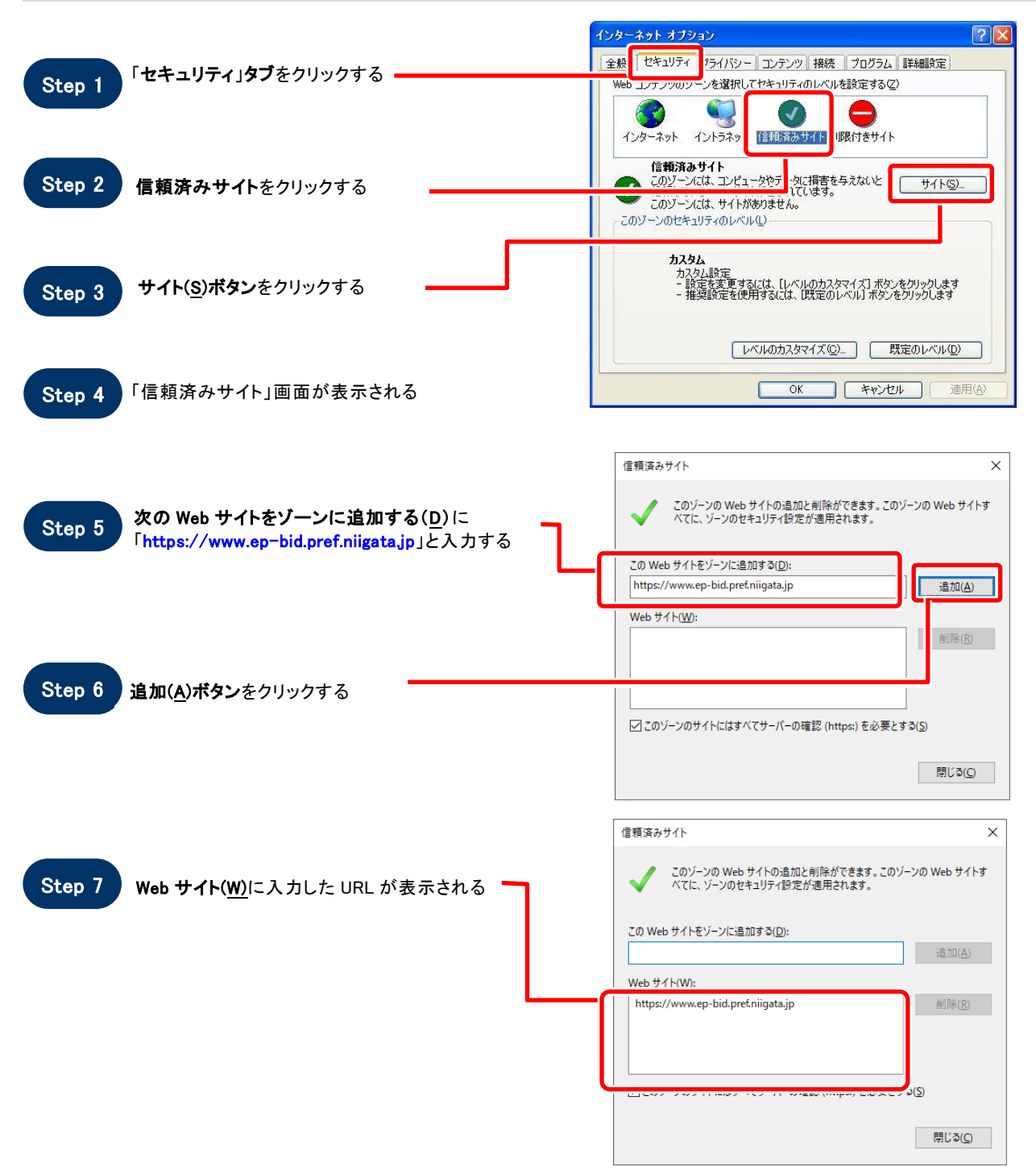

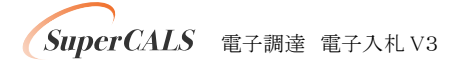

| Step 8 | 「Step 5」と同様に<br>「 <mark>https://www.ep-bis.pref.niigat</mark><br>入力し、「Step 6」~「Step 7」を約 | a.jp」と<br><sup>乗</sup> り返す | 信頼済みサイト |           |
|--------|------------------------------------------------------------------------------------------|----------------------------|---------|-----------|
| Step 9 | 「 <b>閉じる」ボタン</b> をクリックする                                                                 |                            | 信頼済みサイト | ×<br>(F4) |

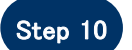

「インターネットオプション」画面が表示される

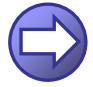

「信頼済サイトのセキュリティレベルを確認します」へ進み ます

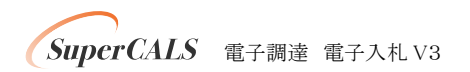

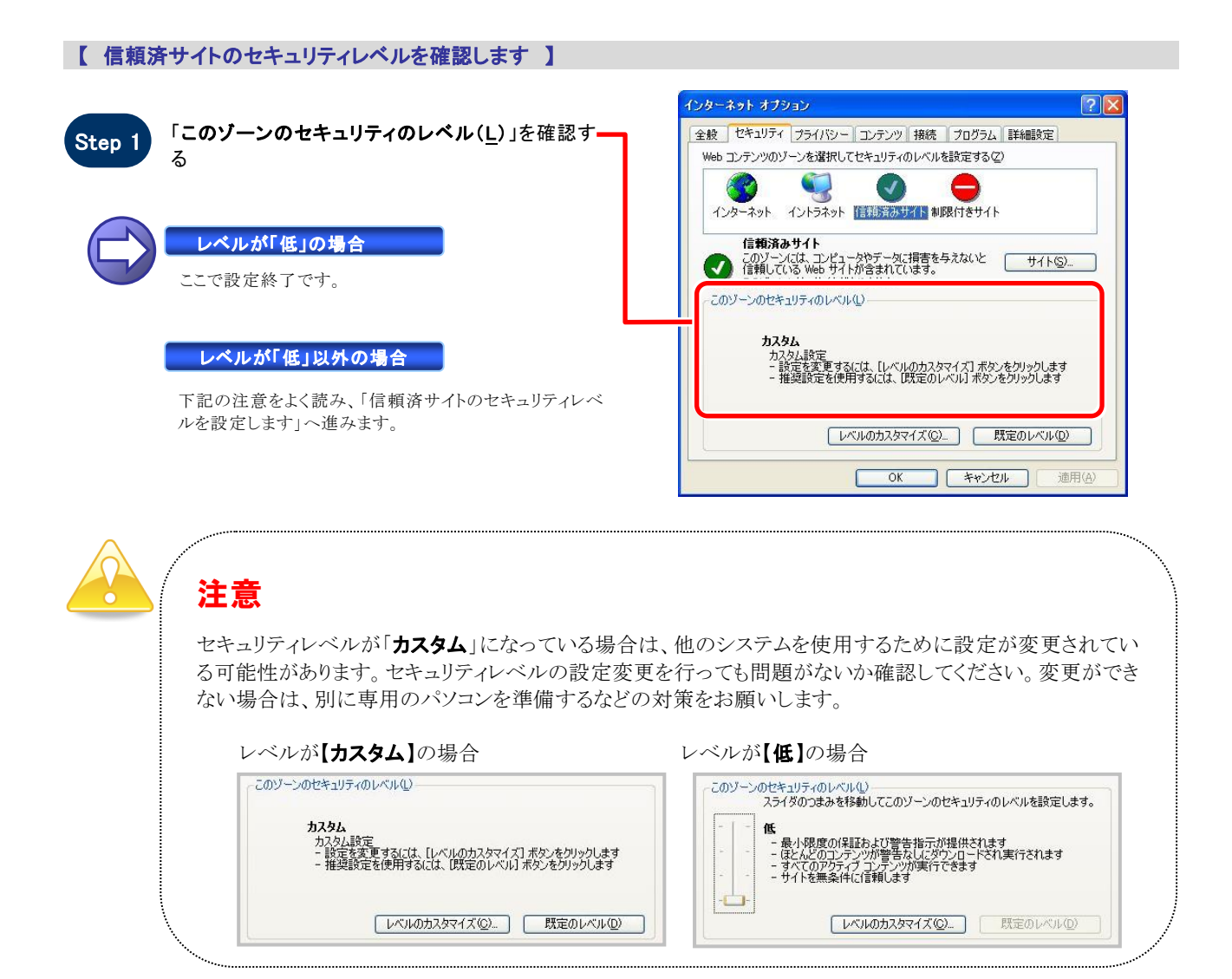

### 【 信頼済サイトのセキュリティレベルを設定します 】

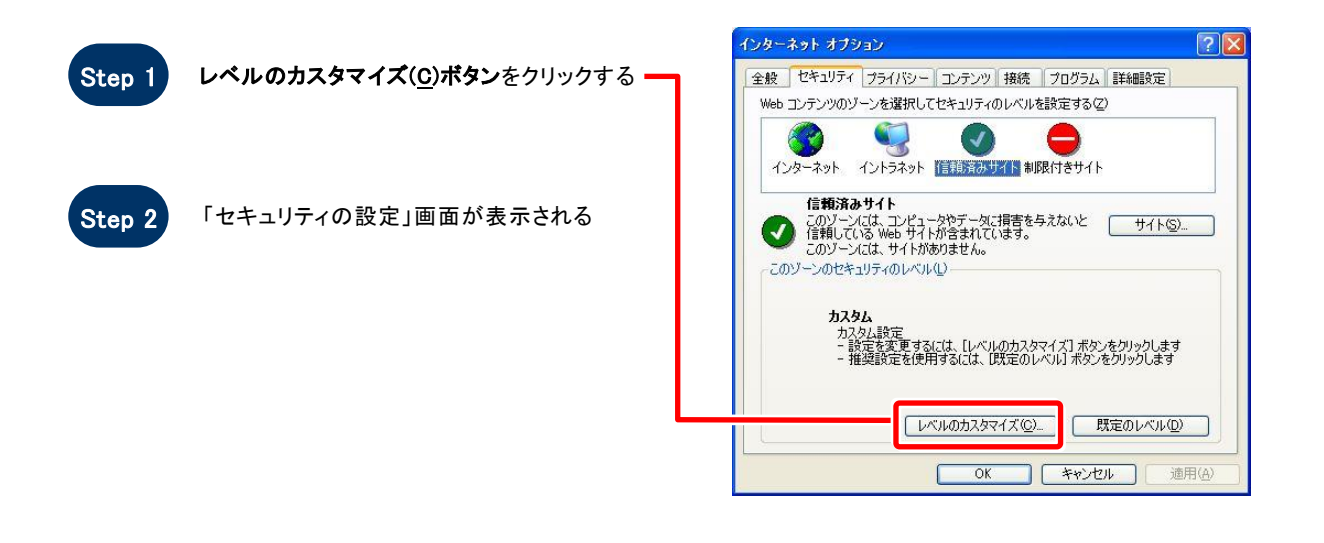

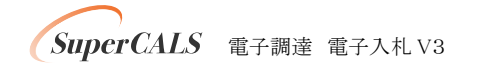

| Step 3 | 「サーバーにファイルをアッ<br>ーカルディレクトリのパスを | プロードするときにロ<br>含める」を「 <b>有効にす</b> | セキュリティ設定 - 信頼されたゾーン |
|--------|--------------------------------|----------------------------------|---------------------|
|        | ーカル ) コレッド ) のハス &<br>る」に設定する  | ᆷᅂ᠈ᢒ᠋ᡔ᠄ <b>᠇ᡝ᠉ᡣ᠆᠈</b>            |                     |

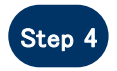

「ポップアップ ブロックの使用」を「**無効にする**」に 設定する

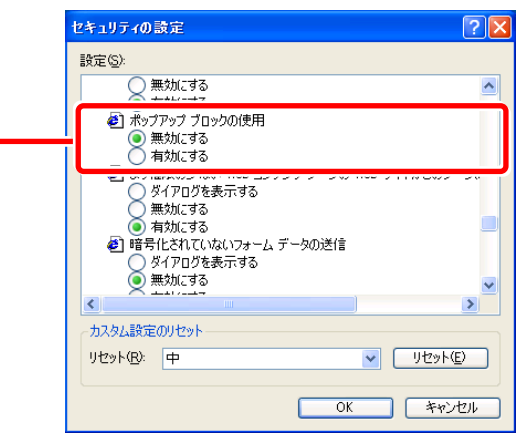

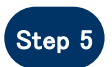

× セキュリティ設定 - 信頼されたゾーン 「異なるドメイン間のウインドウとフレームの移動」 を「有効にする」に設定する 設定 ○ 無効にする ^ 異なるドメイン間のウィンドウとフレームの移動
 ダイアログを表示する
 無効にする ダイアログを引
 無効にする
 有効にする ● 細市マグノアノ 1 単の留が 1
 ● 無効にする
 ● 有効にする
 ● 没有ノアログを表示する
 ● ダイアログを表示する
 ● 有効にする
 ● 有効にする
 ● 有効にする 🔮 ダウンロード 。タリンロート 通 ファイルのダウンロード 〇 無効にする v > < \*コンピューターの再起動後に有効になります カスタム設定のリセット リセット先(R): 中(既定) ✓ リセット(E)... OK キャンセル

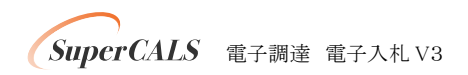

Copyright 2011–2020 FUJITSU LIMITED. FUJITSU CONFIDENTIAL.

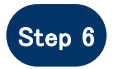

「ファイルのダウンロード」を「**有効にする**」に設定 する

| る」に設定 | セキュリティの設定 ? 🔀                                                 |
|-------|---------------------------------------------------------------|
|       | 設定( <u>S</u> )                                                |
|       | ■ ファイルのダウンロード<br>○ 無効にする<br>◎ 有効にする                           |
|       | <ul> <li>(一) (二) (二) (二) (二) (二) (二) (二) (二) (二) (二</li></ul> |
|       | カスタム設定のリセット<br>リセット(B): 低 リセット(E)                             |
|       | <u> </u>                                                      |

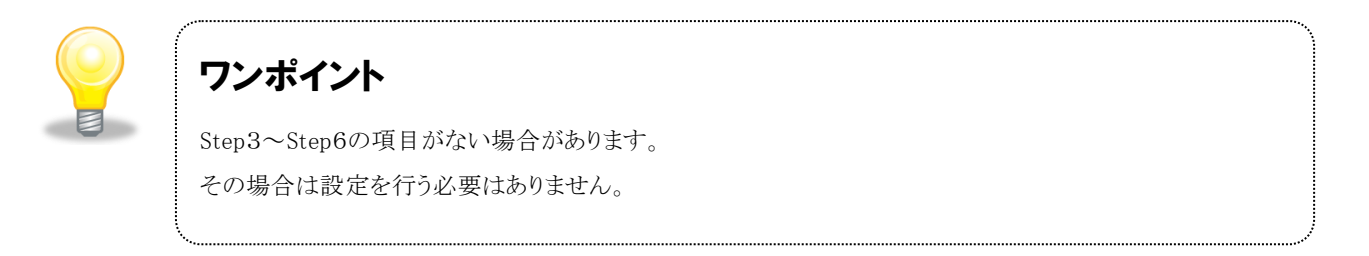

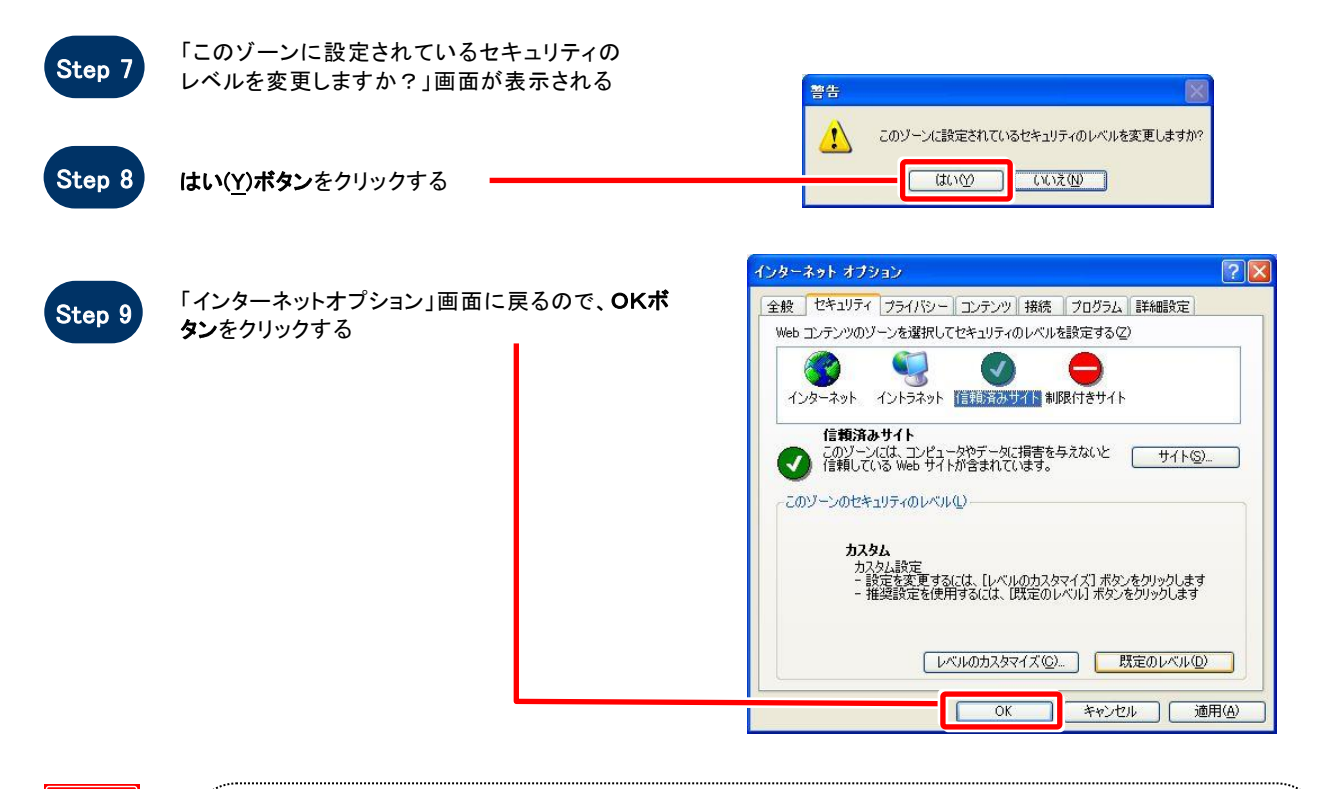

# お困りのときは

## 信頼済サイトの設定をしてもシステムが正常に動作しない場合

ご利用のパソコンの Internet Explorer に、機能拡張ソフトウェア(例:Yahoo ツールバー、Google ツールバー、MSN ツールバーなど)が組み込まれている可能性があります。この場合は2.サードパーティ製のブラウザ拡張を無効にするを参照し、サードパーティ製のプラウザ拡張を無効にしてください。

SuperCALS 電子調達 電子入札 V3

Copyright 2011–2020 FUJITSU LIMITED. FUJITSU CONFIDENTIAL.

## 2. サードパーティ製のブラウザ拡張を無効にする

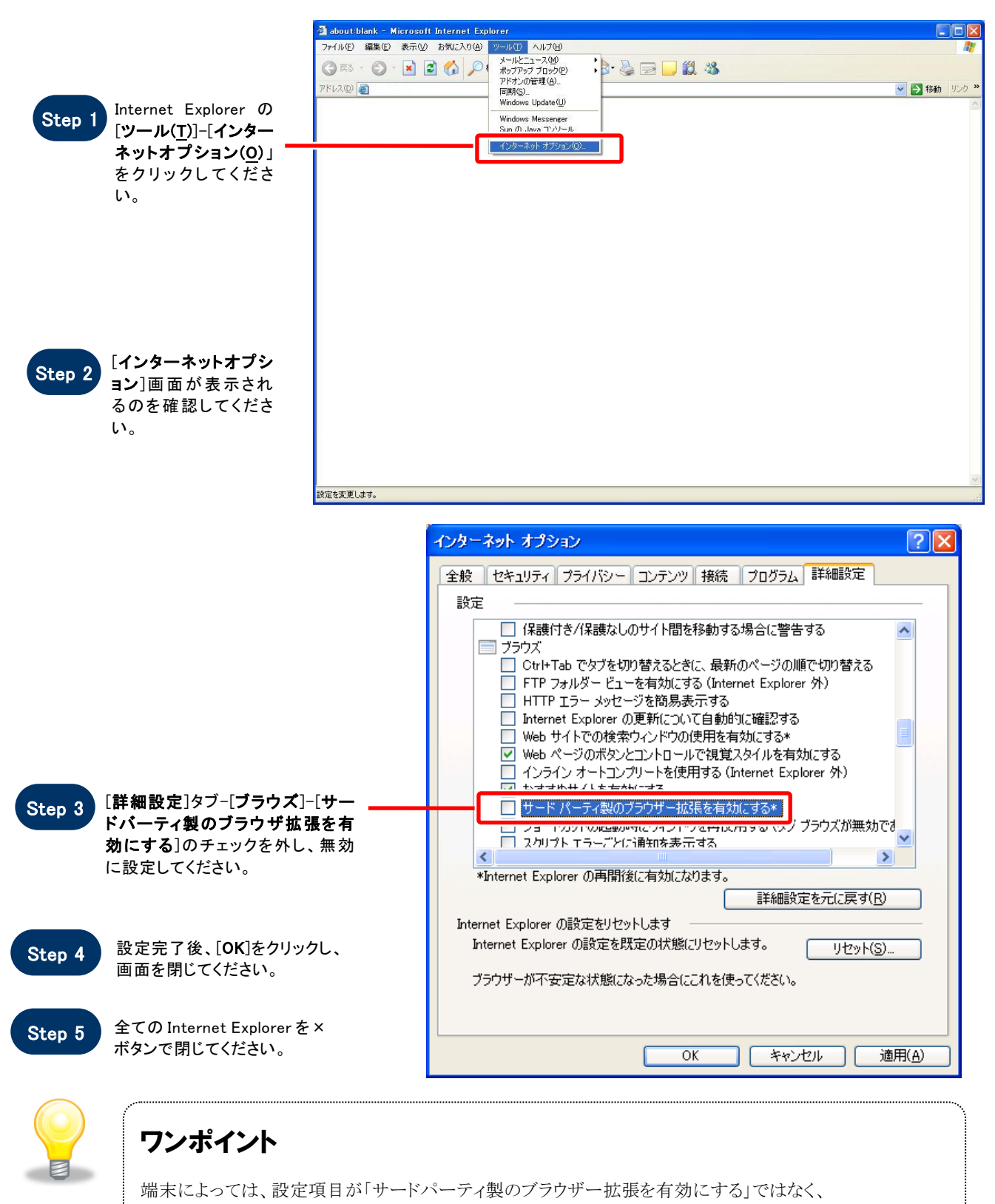

「Enable third-party browser extensions」と表示されている場合があります。

SuperCALS 電子調達 電子入札 V3

Copyright 2011–2020 FUJITSU LIMITED. FUJITSU CONFIDENTIAL.

## 3. TLS1.2 を有効にする

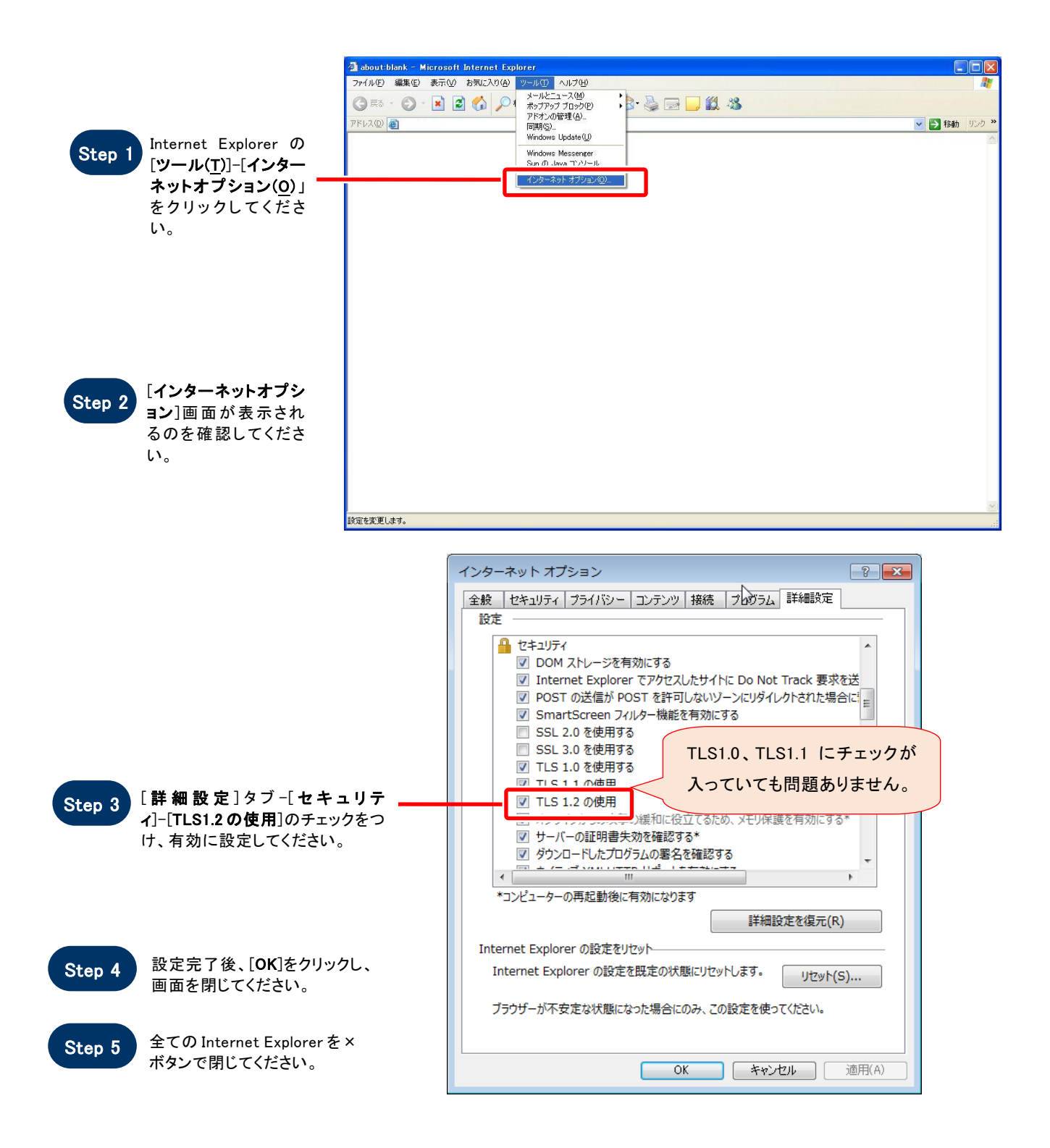

SuperCALS 電子調達 電子入札 V3

| TLS1.2 を「使用しない」設定になっている場合は、電子調達システムにアクセスができなくなりま<br>アクセス」ようとすると、以下の画面が表示されます。 |
|-------------------------------------------------------------------------------|
|                                                                               |
| このハージは表示できま… ×<br>ファイル(E) 構築(E) 表示(C) お気に入り(A) ツール(E) ヘルブ(M)                  |
|                                                                               |
| このページは表示できません                                                                 |
|                                                                               |
| 10202W                                                                        |
|                                                                               |
|                                                                               |
|                                                                               |
|                                                                               |
| €,100% ÷                                                                      |

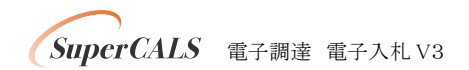

## 4. ネイティブ XMLHTTP サポートを有効にする

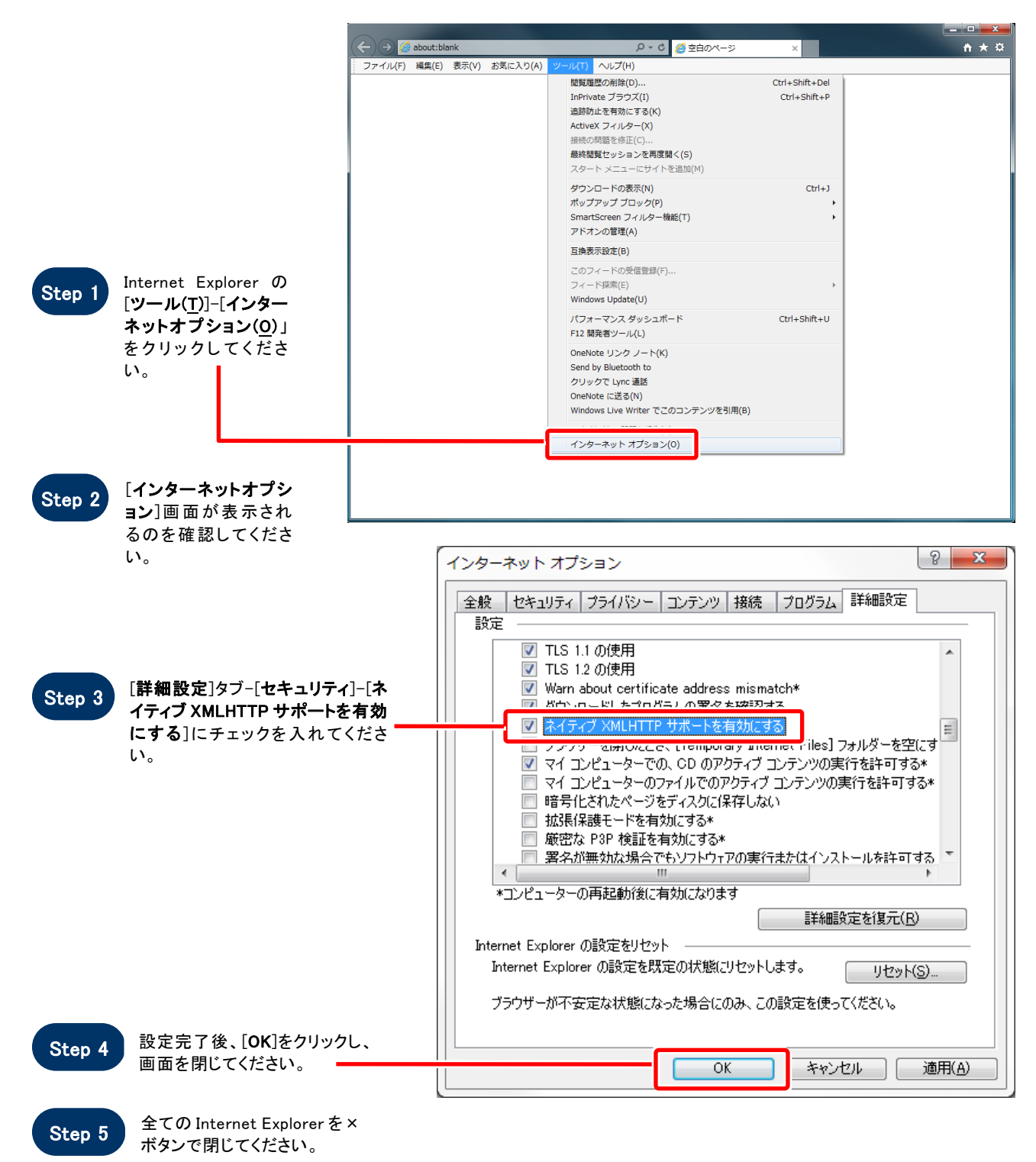

SuperCALS 電子調達 電子入札 V3